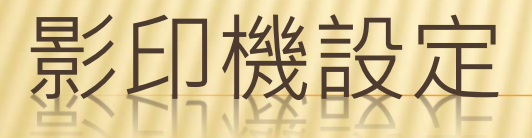

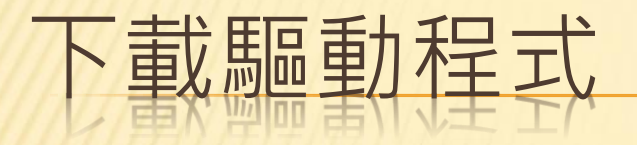

# ★請至聖功雲下載驅動程式 <u>https://cloud.skgsh.tn.edu.tw:5001/</u> ★驅動程式放置於下列資料夾下 /教師共享/0影印機驅動程式

| ● 養正樓2F-L.exe | 12.7 MB | EXE 檔案 |
|---------------|---------|--------|
| ● 養正樓2F-R.exe | 12.7 MB | EXE 檔案 |
| 養正樓3F.exe     | 12.7 MB | EXE 檔案 |
| 養正樓4F.exe     | 12.7 MB | EXE 檔案 |

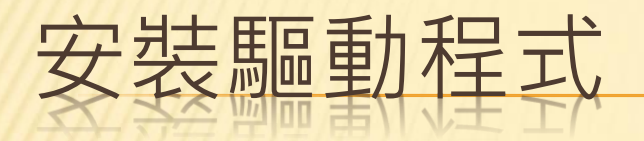

### Windows 已保護您的電腦

Windows Defender SmartScreen 已防止某個無法辨識的應用程式啟動。執 行此應用程式可能會讓您的電腦暴露在風險中。 <u>其他資訊</u>

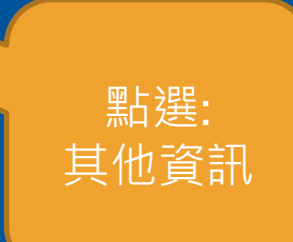

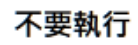

 $\times$ 

# Windows 已保護您的電腦

Windows Defender SmartScreen 已防止某個無法辨識的應用程式啟動。執行此應用程式可能會讓您的電腦暴露在風險中。

應用程式: 養正樓2F-L.exe 發行者: 不明的發行者

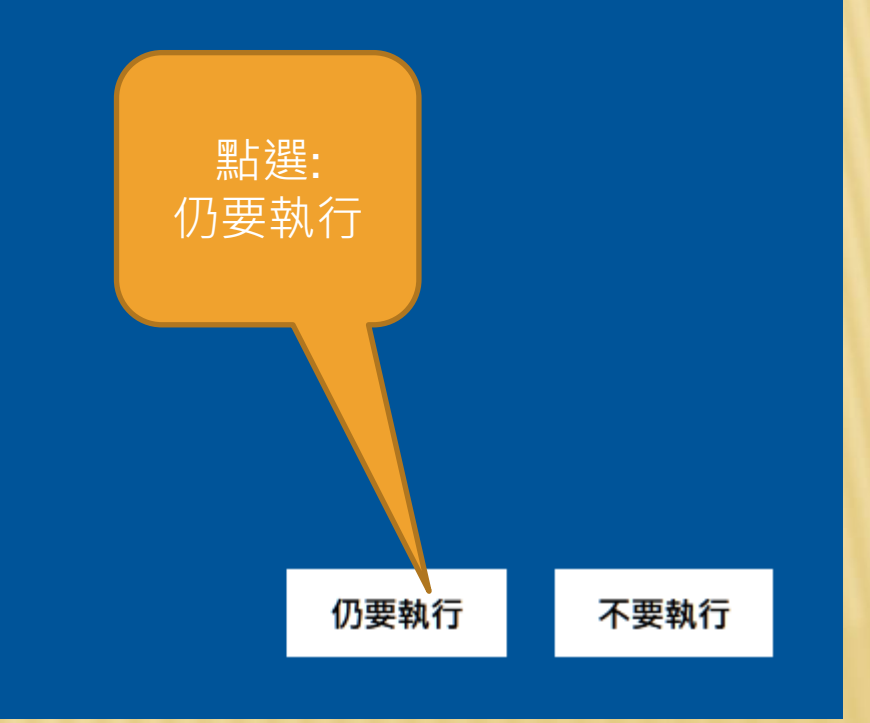

 $\times$ 

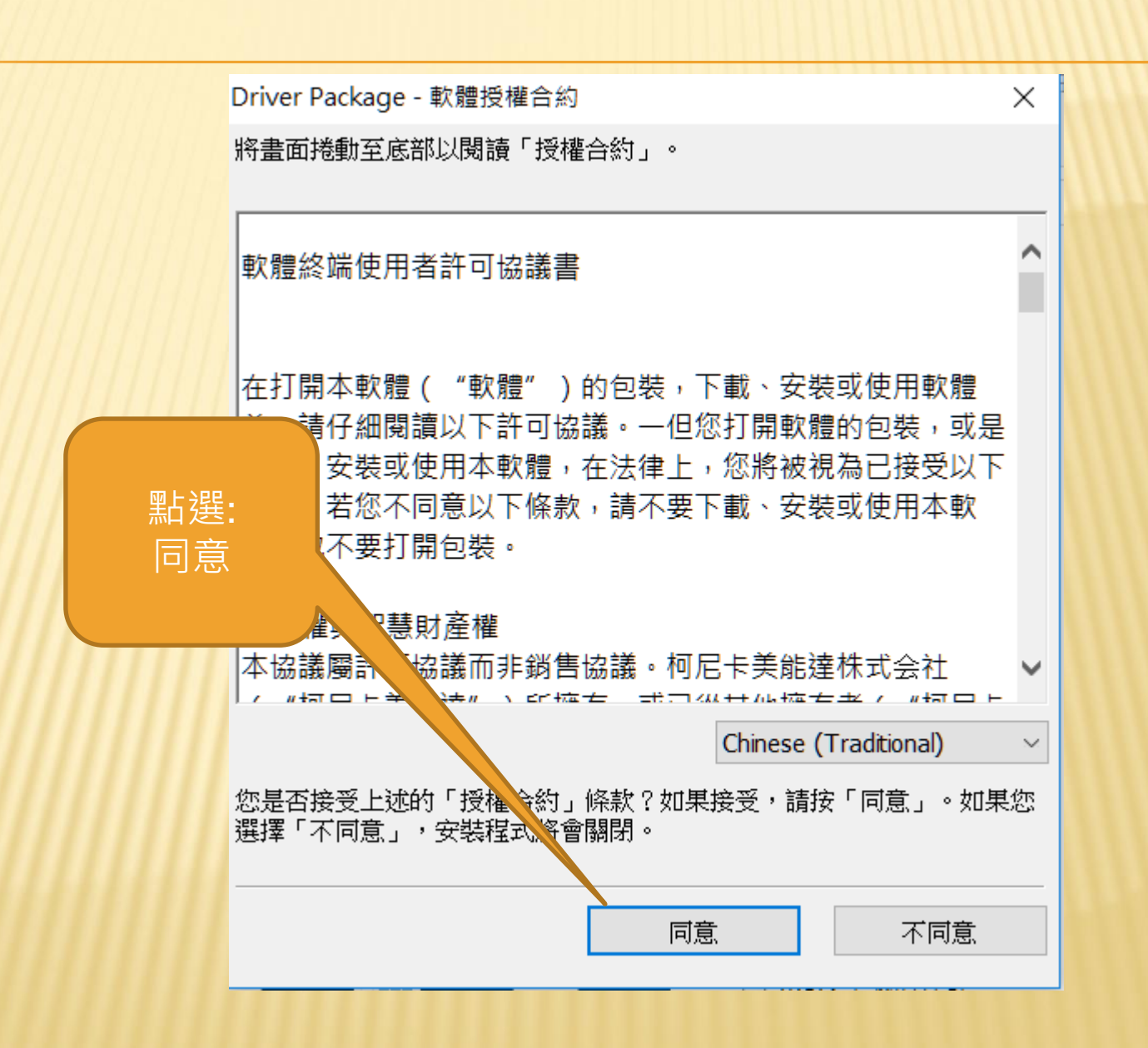

| 確認軟體包             |                  |                       | :          | × |           |
|-------------------|------------------|-----------------------|------------|---|-----------|
| 軟體包名稱:            | 養正樓2F-L          |                       | 詳細資料(D)    |   |           |
| 作業 名稱<br>♥新增 養正樓2 | IF-L             | 警告                    |            |   | 點選:<br>啟動 |
| 記錄檔案: C:\U        | sers\Twnsys\Do   | wnloads\driver\logTWN | ISYS C.txt |   |           |
| □ 執行軟體包後檢;        | 視記錄檔案。 <b>(V</b> | )                     |            | _ |           |
|                   |                  | ●●段動                  | 取消         |   |           |

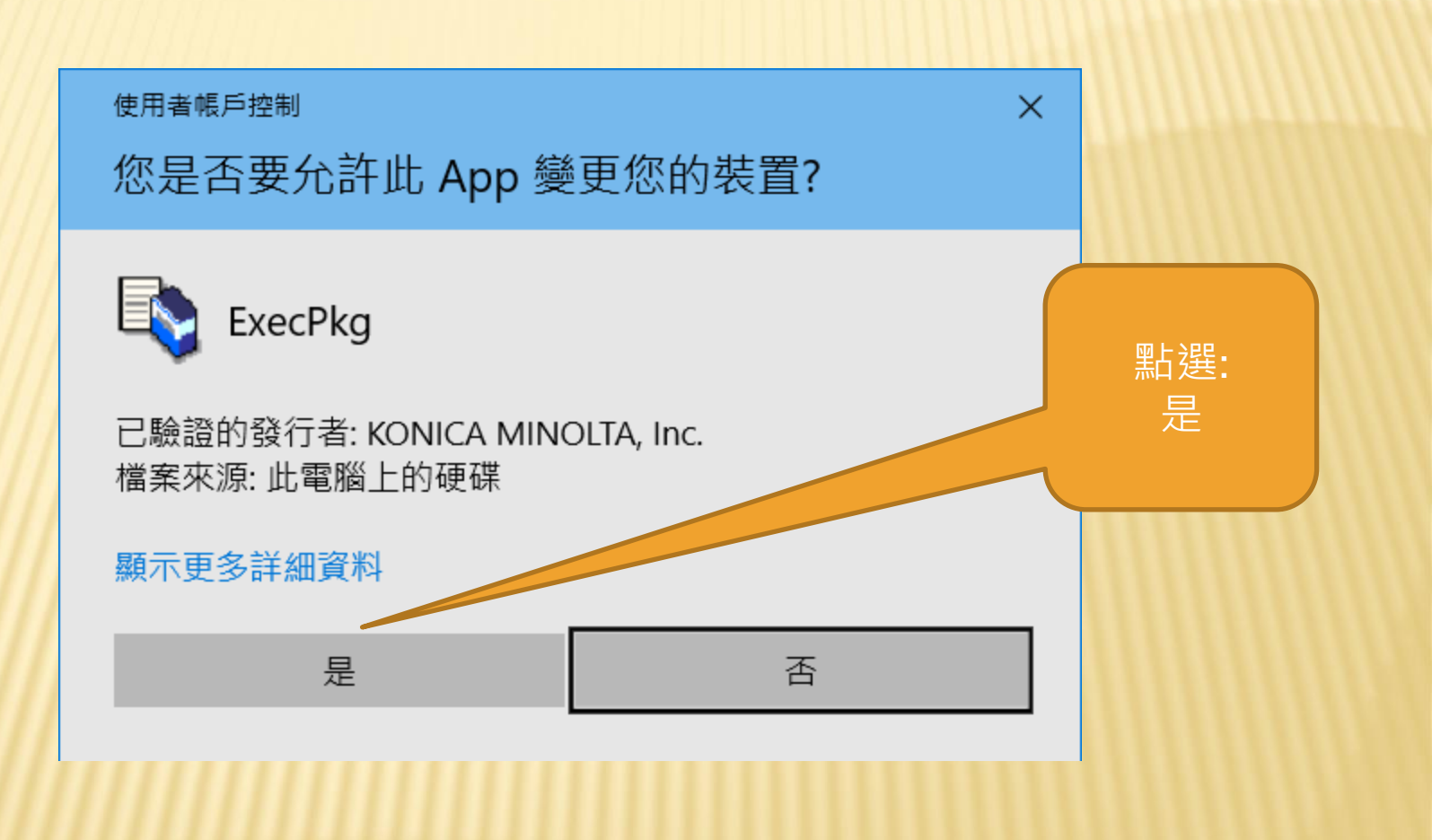

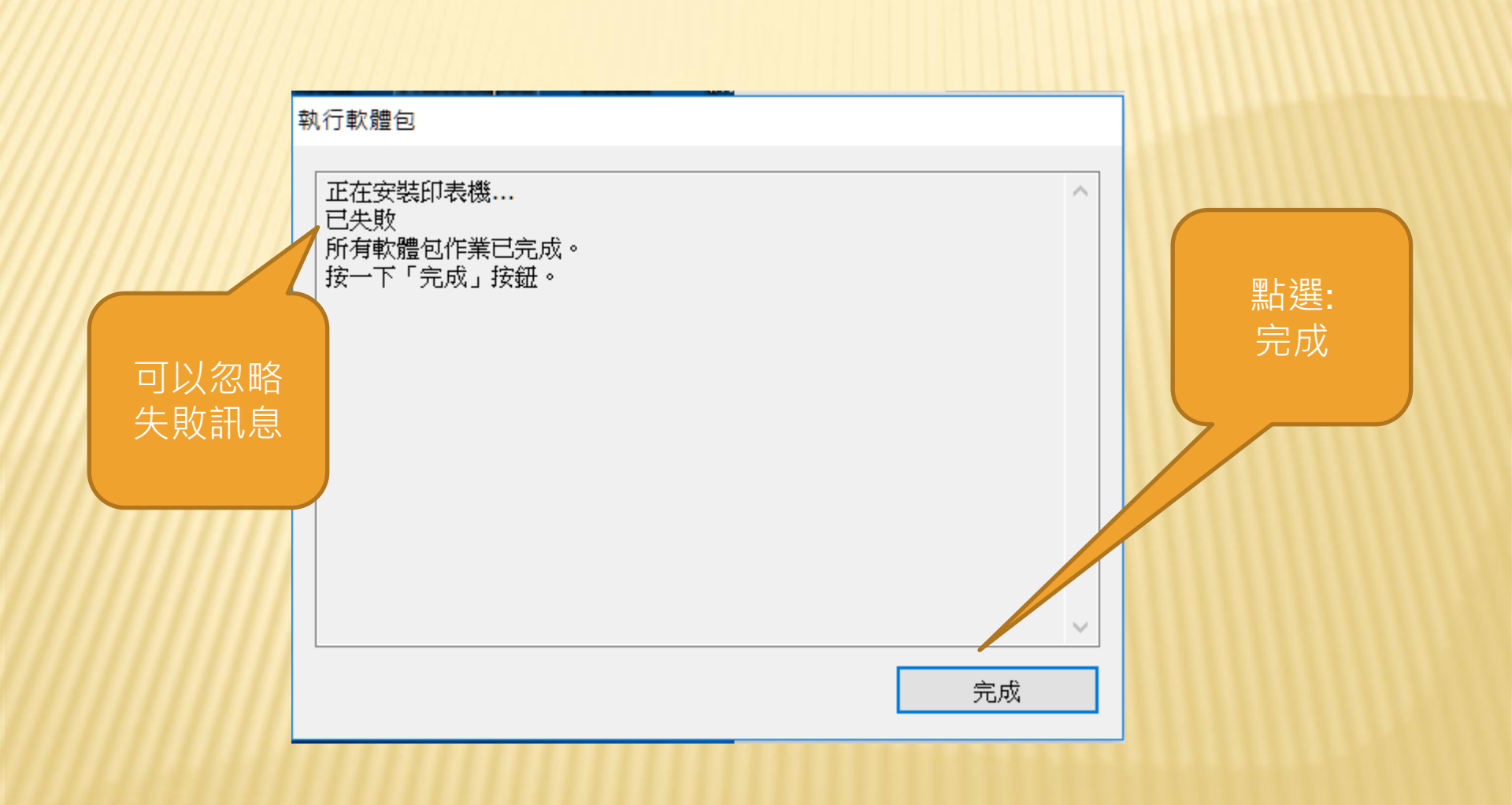

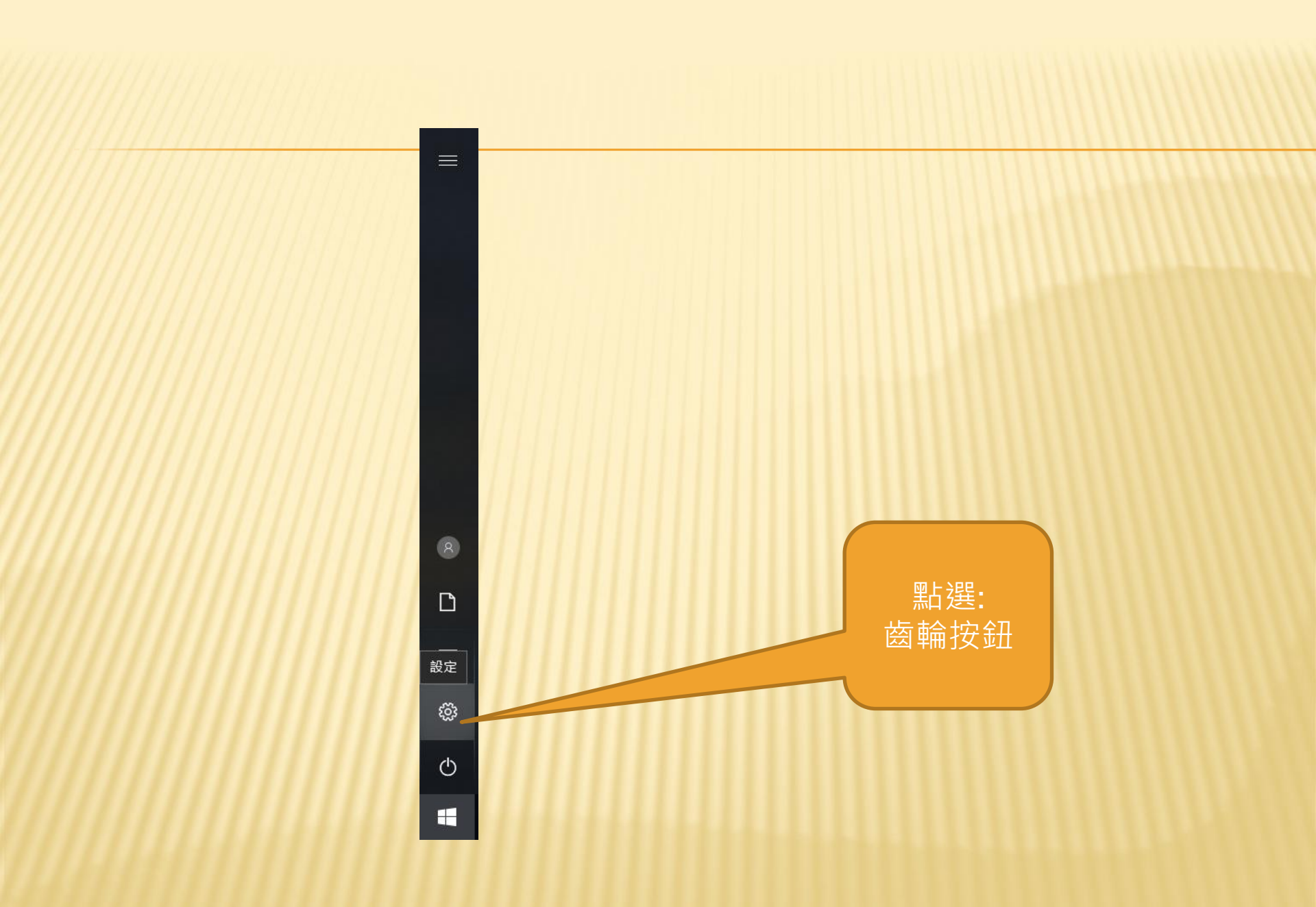

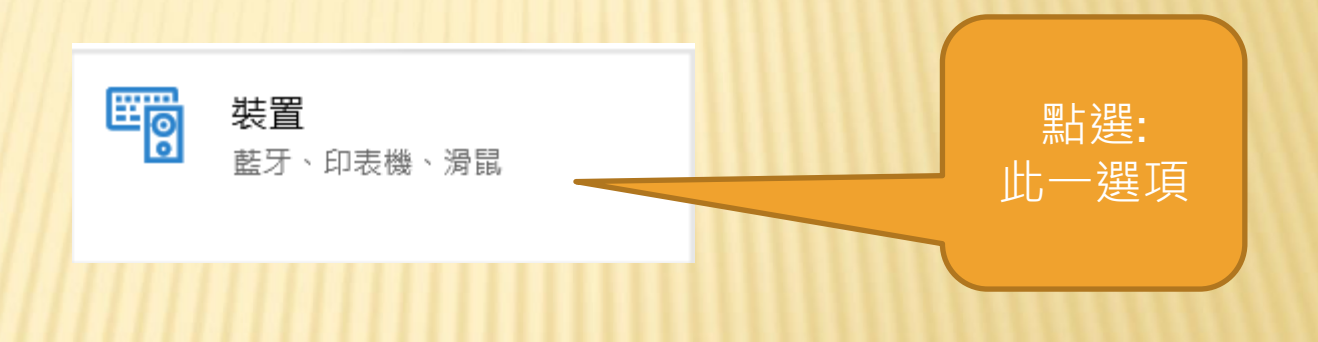

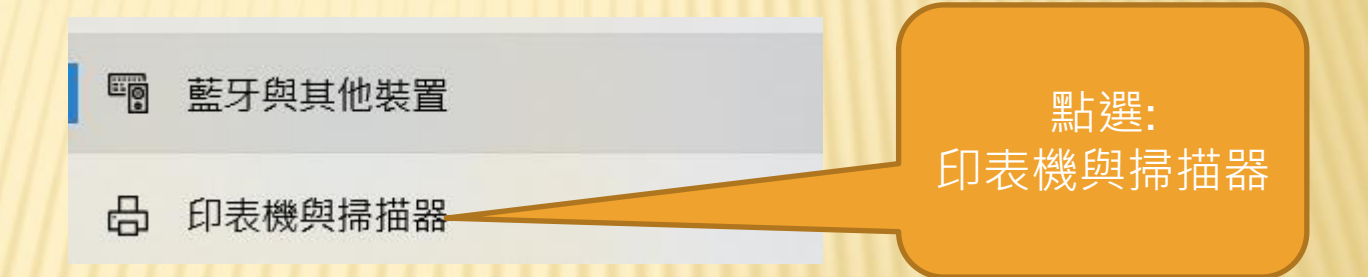

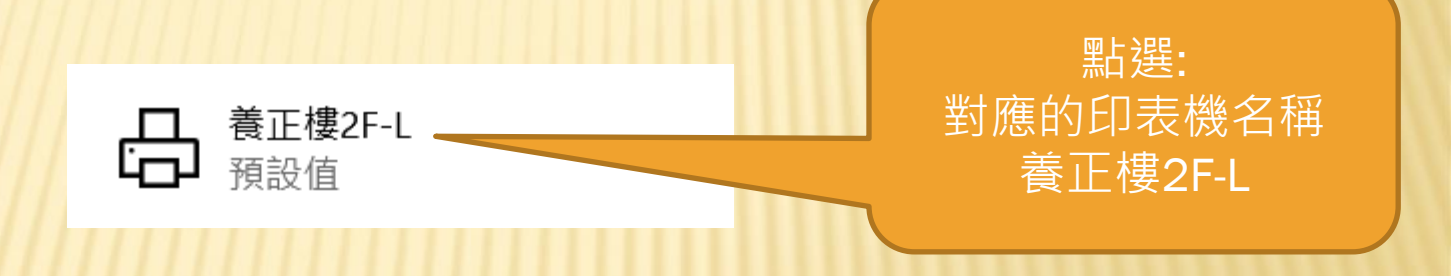

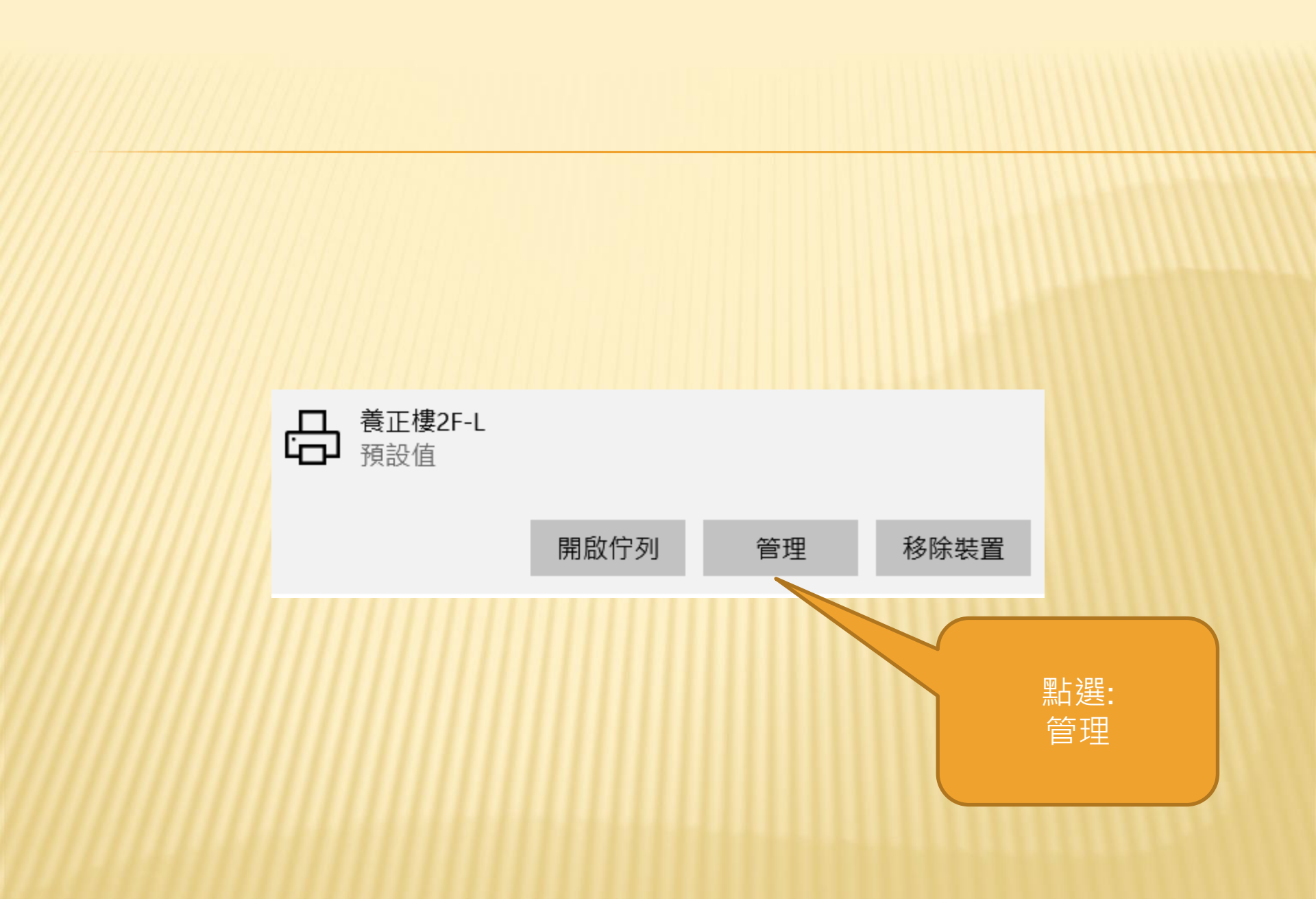

# ☆ 養正樓2F-L

### 管理您的裝置

印表機狀態: 預設值

開啟列印佇列 設定成預設值

列印測試頁

執行疑難排解員

印表機內容

列印喜好設定

硬體內容

點選: 列印喜好設定

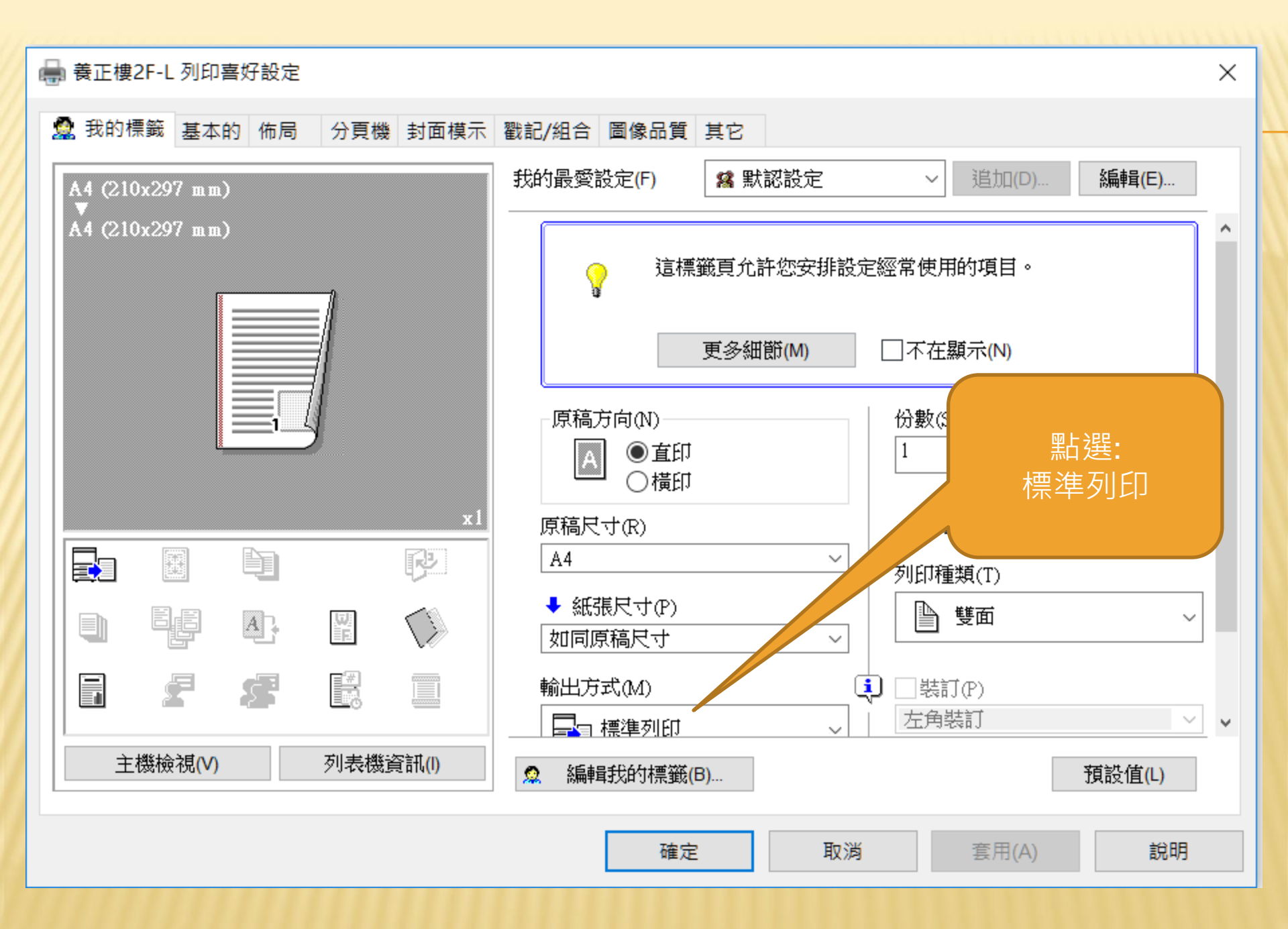

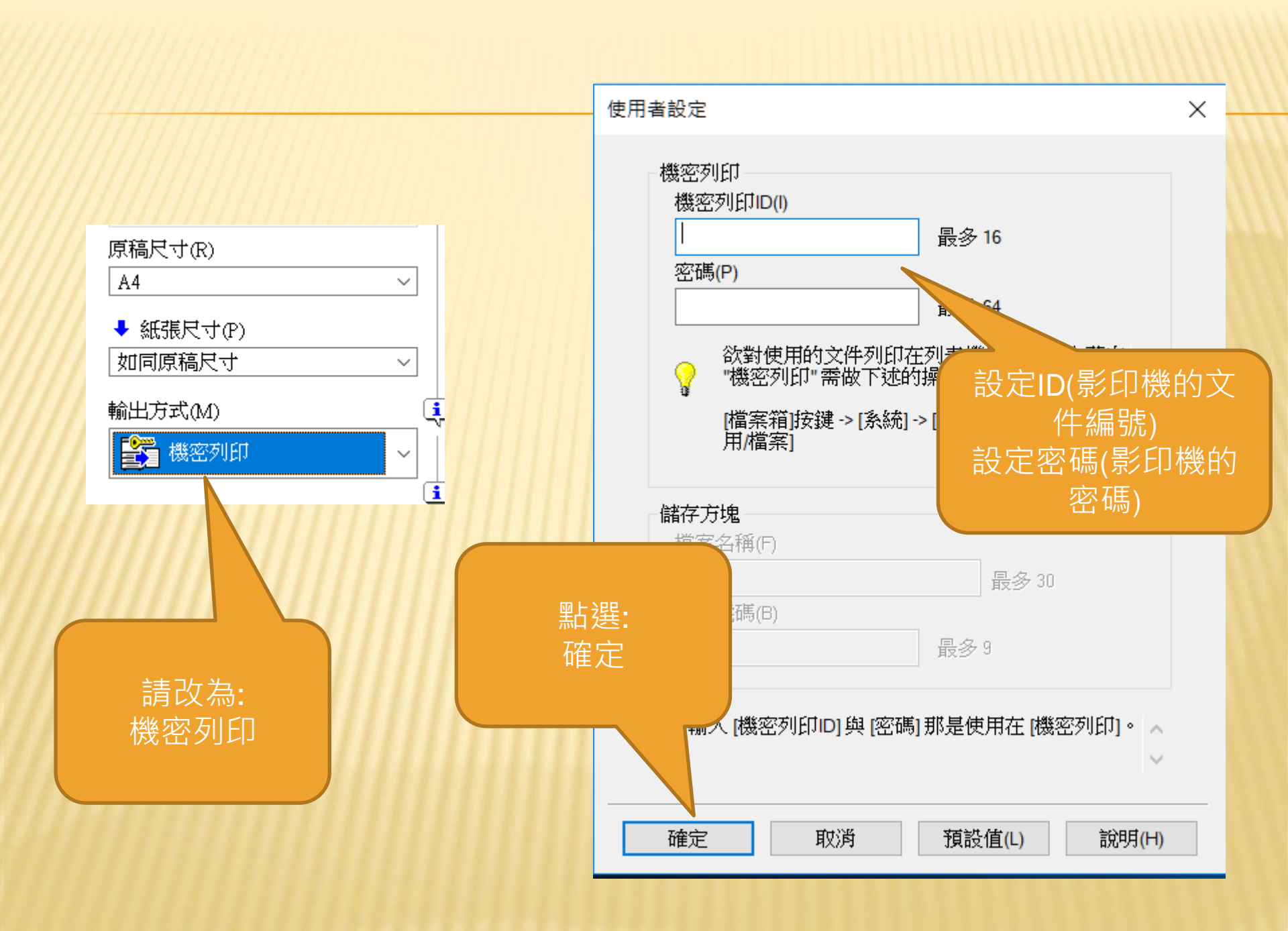